# 全国中小学校责任督学挂牌督导创新县(市、区)评估认定 网络问卷调查系统操作手册

## 一.省联络员

#### 负责四件事情:

1. 注册问卷系统账号;

2. 向市级单位传达问卷通知(如:公文、通知、公告等);

3. 审核市级单位的身份认证信息;

4. 跟踪市级单位的完成进度。

#### 具体操作流程:

第一步、收到教育部的通知后, 访问网络问卷调查系统 (http://www.survey.cqu.edu.cn),点击 "<del>身份认证</del>"按钮;

第二步、填写认证信息并注册(注:单位类型选择-政府机关、所属级别选择-省级),提交后等待教育部审核;

第 三 步 、 审 核 通 过 后 , 再 次 访 问 网 络 问 卷 调 查 系 统 (http://www.survey.cqu.edu.cn)。点击 "开始调查"按钮, 使用身份认证时输 入的手机号和密码进行登录;

第四步、登录后,在系统首页查看、下载公文,并据此向市级单位下发问卷 通知:要求市级单位访问问卷管理系统,并进行身份认证;

第五步、等待市级单位访问问卷管理系统,并提交身份认证申请;

第六步、登录网络问卷调查系统,进入"审核管理"页面,点击申请列表中 的"审核"按钮,选择"通过",点击"保存"按钮完成审核操作;

第七步、点击"问卷管理"页面,可以随时查看学生问卷和老师问卷的完成

率;

第八步、等待市级部门完成答卷后,登录问卷调查系统,进入"问卷管理" 页面,分别点击"统计完成率"进行老师问卷和学生问卷的统计。

## 二.市联络员

负责四件事情:

1.注册问卷系统账号;

2. 向县区级单位传达问卷通知(如:公文、通知、公告等);

3. 审核县区级单位的身份认证信息;

4. 跟踪县区级单位的完成进度。

具体操作流程:

第一步、收到省级单位的通知后, 访问网络问卷调查系统 (http://www.survey.cqu.edu.cn),点击 "<del>身份认证</del>"按钮;

第二步、填写认证信息并注册(注:单位类型选择-政府机关、所属级别选择-市级),提交后等待教育部审核;

第 三 步 、 审 核 通 过 后 , 再 次 访 问 网 络 问 卷 调 查 系 统 (http://www.survey.cqu.edu.cn)。点击 "开始调查"按钮, 使用身份认证时输 入的手机号和密码进行登录;

第四步、登录后,在系统首页查看、下载公文,并据此向县区级单位下发问 卷通知:要求县区级单位访问问卷管理系统,并进行身份认证;

第五步、等待县区级单位访问问卷管理系统,并提交身份认证申请;

第六步、登录网络问卷调查系统,进入"审核管理"页面,点击申请列表中 的"审核"按钮,选择"通过",点击"保存"按钮完成审核操作; 第七步、点击"问卷管理"页面,可以随时查看学生问卷和老师问卷的完成 率;

第八步、等待县区级单位完成答卷后,登录问卷调查系统,进入"问卷管理" 页面,分别点击"统计完成率"进行老师问卷和学生问卷的统计。

三.、县区联络员

负责四件事情:

1.注册问卷系统账号;

2. 向辖区学校传达问卷通知(如:公文、通知、公告等);

3. 审核辖区学校的身份认证信息;

4. 跟踪辖区学校的完成进度。

具体操作流程:

第一步、收到市级单位的通知后, 访问网络问卷调查系统 (http://www.survey.cqu.edu.cn),点击 "<del>身份认证</del>"按钮;

第二步、填写认证信息并注册(注:单位类型选择-政府机关、所属级别选择-<mark>县级/区)</mark>,提交后等待教育部审核;

第 三 步 、 审 核 通 过 后 , 再 次 访 问 网 络 问 卷 调 查 系 统 (http://www.survey.cqu.edu.cn)。点击 "开始调查"按钮, 使用身份认证时输 入的手机号和密码进行登录;

第四步、登录后,在系统首页查看、下载公文,并据此向辖区学校下发问卷 通知:要求辖区学校访问问卷管理系统,并进行身份认证;

第五步、等待辖区学校访问问卷管理系统,并提交身份认证申请;

第六步、登录网络问卷调查系统,进入"审核管理"页面,点击申请列表中

的"<mark>审核</mark>"按钮,选择"通过",点击"保存"按钮完成审核操作;

第七步、点击"问卷管理"页面,可以随时查看学生问卷和老师问卷的完成 率;

第八步、等待辖区学校完成答卷后,登录问卷调查系统,进入"问卷管理" 页面,分别点击"统计完成率"进行老师问卷和学生问卷的统计。

### 四.学校联络员

#### 负责五件事情:

1. 注册问卷系统账号;

2. 召集学校老师进行调查问卷;

3. 向所有班主任传达问卷通知(如:公文、通知、公告等);

4. 审核班主任的身份认证信息;

5. 跟踪学校老师及学生的完成进度。

具体操作流程:

第一步、收到县 / 区级单位的通知后, 访问网络问卷调查系统 (http://www.survey.cqu.edu.cn),点击 "<del>身份认证</del>"按钮;

第二步、填写认证信息并注册(注:单位类型选择-学校),提交后等待教 育部审核;

第 三 步 、 审 核 通 过 后 , 再 次 访 问 网 络 问 卷 调 查 系 统 (http://www.survey.cqu.edu.cn)。点击 "开始调查"按钮, 使用身份认证时输 入的手机号和密码进行登录;

第四步、登录后,可以在系统首页查看、下载公文。进入"问卷管理"页面, 选择标签页"老师问卷",点击"获得老师问卷"按钮,获取本校专属的网络问 卷调查链接;

第五步、下发通知及链接给所有老师,要求所有老师访问本校的网络调查系统完成老师问卷,其中担任班主任的老师在完成老师问卷之后,需要组织学生和家长填写学生问卷;

第六步、等待班主任老师访问问卷管理系统,并提交身份认证申请;

第七步、登录网络问卷调查系统,进入"审核管理",点击申请列表中的"审 核"按钮,选择"通过",点击"保存"按钮完成审核操作(班主任的申请信息 将以班级为单位呈现,以保证问卷匿名完成);

第八步、点击"问卷管理"可以随时查看学生问卷和老师问卷的完成率;

第九步、等待全校老师及学生均完成答卷后,登录问卷调查系统,进入"问 卷管理"页面,分别点击"统计完成率"进行老师问卷和学生问卷的统计。

## 五.校领导/教师/班主任

#### 【校领导/教师/班主任答卷】

#### 负责一件事情:

1. 完成自身的教师问卷调查。

#### 具体操作流程:

第一步、收到学校的通知后,访问通知内的本校 XXX 链接网络问卷调查系统;

第二步、点击"开始答卷"按钮,输入手机号、验证码进行验证。验证通过 后开始答题。完成答题后,点击"提交"按钮完成老师答卷的作答。

【班主任管理学生问卷】

#### 负责三件事情:

1. 注册问卷系统账号;

2. 组织学生或家长开展问卷调查;

3. 跟踪学生的完成进度。

具体操作流程:

第一步、收到学校的通知后,访问本校的网络问卷调查系统;

第二步、点击"问卷管理系统",然后点击认证按钮(首次进入需要先进行 认证),进入身份认证页面。填写手机号并设置登录密码。点击"提交"按钮进 行提交;

第三步、审核通过后,重新进入本校的网络问卷调查系统,点击"问卷管理 系统",输入手机号及密码完成登录。点击"获得学生问卷"按钮,填写班级人 数,获取学生问卷链接;

第四步、将学生问卷的链接分发给学生,要求学生或家长进行问卷调查;

第五步、可在网络问卷调查系统中随时查看学生问卷的完成率;

第六步、学生完成答卷后,登录问卷调查系统,点击"统计完成率"进行学 生问卷的统计。

# 六.学生/家长

#### 负责三件事件事情:

1. 访问网络文件调查系统链接;

2. 提交验证信息进行验证;

3. 进入答题、完成后提交

#### 具体操作流程:

第一步、接到老师的问卷通知,根据通知中的系统链接,访问问卷系统; 第二步、点击"开始答题",进入验证页面,输入手机号、验证码后点击"提 交"按钮进行验证;

第三步、验证通过后,进入答题页面。答题完成后点击下方"提交"按钮, 完成作答。(请注意只可以填写和提交一次,不能修改)